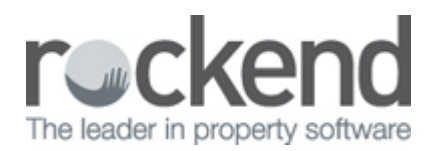

# How to Reprint a Clearing Statement in REST Professional

## Overview

You may be required to reprint a previous clearing statement for an Owner. You can reprint clearing statements for any month in the previous seven year period. This can be printed and sent to or can be emailed to the owner.

## Steps

- 1. Go to Reports > Owner > Reprint Clearing Statements
- 2. Select Criteria as required:
  - Month to Print Select either the current month or select the month that the statement was cleared
  - All Range or Select Click on Select and find the Owner from the list, then click OK-F12
  - **Statement date** If the statement date is known, enter the date of the statement. If not selected all statements within the period selected will generate
  - To email the statement tick **Send email statements**
- 3. Click on Print-F12 or Preview-F11

**NOTE:** We recommend that you preview the statement prior to emailing to ensure you are generating the correct statement

| a Reprinting (                              | Clearing Statements                    | X                                                                                                    |
|---------------------------------------------|----------------------------------------|----------------------------------------------------------------------------------------------------|
| Selection<br>Month to Print<br>All<br>Range | t January                              | Advanced   Group   Account types   Owners only   Sort Order   Owner   Statement date   _/_/_   Send email statements                                                                                                    |
| Qrientation<br>F1                           | Font Select<br>F2 Printer Select<br>F3 | Image: Definition of the sector of the sector of the sec |

4. Select/deselect the statements as required and click  ${\bf OK}$ 

| S           | election of statements to be reprin | ited now - you can chang | e it   |
|-------------|-------------------------------------|--------------------------|--------|
| Alpha index | Name                                | Date                     | Status |
| ROBERTS     | Julia Roberts                       | 23/02/1                  | 6      |
|             |                                     |                          |        |
|             |                                     |                          |        |
|             |                                     |                          |        |
|             |                                     |                          |        |
|             |                                     |                          |        |
|             |                                     |                          |        |
|             |                                     |                          |        |
|             |                                     |                          |        |
|             |                                     |                          |        |
|             |                                     |                          |        |
|             |                                     |                          |        |
|             |                                     |                          |        |

- 5. A confirmation screen of the number of statements you are printing will generate. Click **OK**
- 6. The reprinted statement will now print, email or preview as required

#### Julia Roberts 2/52 Parriwi Road MOSMAN NSW

Owner Statement for Period Ending: 23/02/16 Reprinted: 23/02/16 Reference: ROBERTS TAX INVOICE

### Manager: Clark Kent

| Property          | ,                                             | Tenant                          | Rent   |    | Paid From | То       | Effective<br>Paid To | Paid    | In Hand |
|-------------------|-----------------------------------------------|---------------------------------|--------|----|-----------|----------|----------------------|---------|---------|
| 32 Manning Street |                                               | Jude Law                        | 850.00 | W1 | 30/11/08  | 30/11/08 | 30/11/08             | 0.00    | 0.00    |
| 19 Wells Street   |                                               | Jake Gyllenhaal & Kirsten Dunst | 680.00 | W1 | 18/08/07  | 21/09/07 | 21/09/07             | 3400.00 | 0.00    |
| Date              | Disbursements & Sundry Receipts               |                                 |        |    |           |          | Debit                |         | Credit  |
|                   | Total Rent & Outgoings Collected From Tenants |                                 |        |    |           |          |                      |         | 3400.00 |
|                   | Bank Charges                                  |                                 |        |    |           |          | 1.00                 | )       |         |
|                   | *Management Fees                              |                                 |        |    |           |          | 238.00               | 0       |         |
|                   | Postage & Sundries                            |                                 |        |    |           |          | 5.00                 | )       |         |
|                   | Plus GST on items marked                      | · ·                             |        |    |           |          | 24.30                | )       |         |
|                   |                                               |                                 |        |    |           |          | 268.30               |         | 3400.00 |

Transferred to your bank account \$3,131.70 Payment Details: Julia Roberts 412588337 082-294 NAB Mona Vale

29/03/2016 11:39 am AEDT